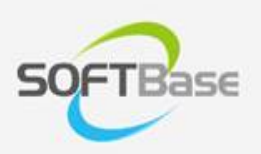

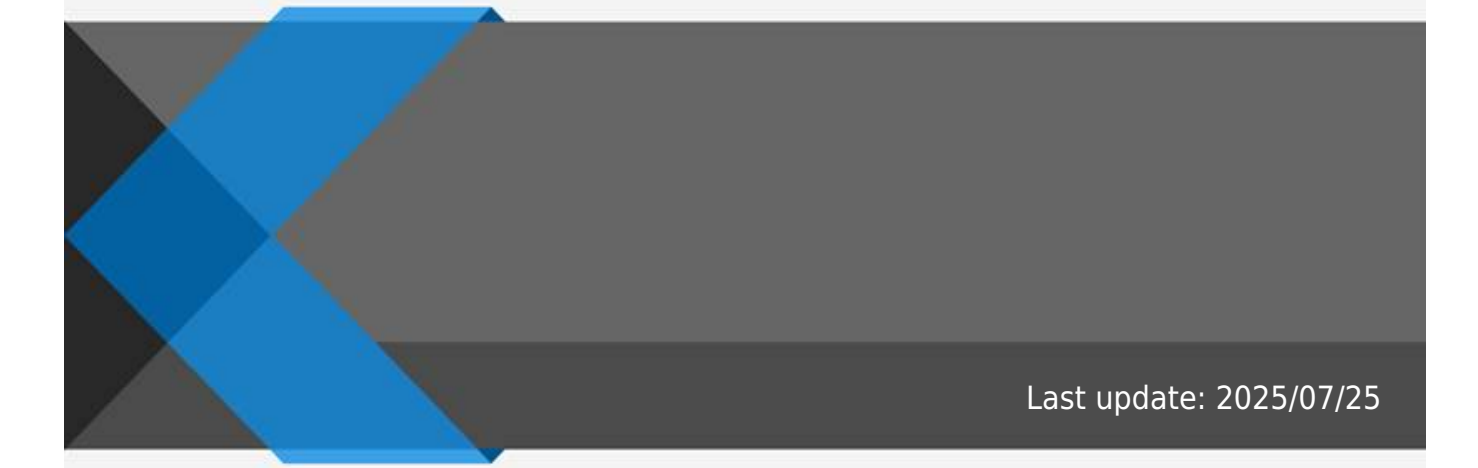

www.softbase.co.kr Copyright  $\ensuremath{\mathbb{C}}$  SOFTBase Inc. All rights reserved.

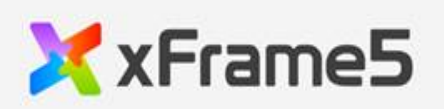

| xFrame5-DevStudio         |                                 |   |
|---------------------------|---------------------------------|---|
|                           |                                 |   |
|                           |                                 |   |
| XStudioSyncVT/XStudioSync | (XStudioSyncVT/XStudioSync.exe) |   |
|                           | -                               |   |
| XStudioSyncVT/XStudioSync |                                 |   |
|                           |                                 |   |
|                           |                                 |   |
|                           |                                 | - |

•

xFrame5-DevStudio /

가

(XStudioSync/XStudioSyncVT.exe)

## xFrame5-DevStudio

| Name                |   |                   |
|---------------------|---|-------------------|
| (Version-Theme, :VT | 가 | 7ŀ                |
|                     |   | •<br>2024-06<br>• |

## xFrame5-DevStudio

| Name                            | Description                     |
|---------------------------------|---------------------------------|
| xFrame5@DevStudioVTSetup_NoSync | • ( )                           |
|                                 | • (XFrame@DevStudioVT.exe )     |
| xFrame5@DevStudioVTSetup        | • XStudioSyncVT (<br>)          |
|                                 | •<br>•<br>(XStudioSyncVT )<br>• |

| Name               | Description                    |                  |
|--------------------|--------------------------------|------------------|
| xStudioSyncVTSetup | •<br>XStudioSyncVT (<br>•<br>• | )                |
|                    | •                              | (XStudioSvncVT ) |
|                    | 0                              | (                |

| Name                   | Description                             |                      |
|------------------------|-----------------------------------------|----------------------|
| xFrame5@DevStudioSetup | •                                       | XStudioSync ( /<br>) |
|                        | • · · · · · · · · · · · · · · · · · · · | (XStudioSync )       |
|                        | •                                       |                      |
|                        | XStudioSync ( /<br>•<br>,               | )                    |
|                        | •<br>•<br>•                             | ,<br>(XStudioSync )  |
|                        | 0                                       |                      |

## XStudioSyncVT/XStudioSync (XStudioSyncVT/XStudioSync.exe)

| 1.               | PC C:\xFrame5 |            |
|------------------|---------------|------------|
| 2. XStudioSyncVT | /XStudioSync  | C:\xFrame5 |

- 3. C:\xFrame5\XStudioSyncVT.exe C:\xFrame5\XStudioSync.exe
- 4. XStudioSync.exe
   """

   5. "XStudioSync
   """"

   6. ""
   ""

   7. 7ŀ
   "xFrame5 DevStudio"

   8. "xFrame5 DevStudio"

## XStudioSyncVT/XStudioSync

| XStudioSync         | HTTP/HTTPS                                                                        | WEB                                        |           |   | PC | / |
|---------------------|-----------------------------------------------------------------------------------|--------------------------------------------|-----------|---|----|---|
| "                   | "                                                                                 |                                            |           |   |    |   |
| • IP :<br>• UR<br>• | technet.softbase<br>: 80<br>L : xframe5/versio<br>: _listfile<br>フト : 5<br>: C:\x | .co.kr<br>on/studio/pro<br>e.txt<br>Frame5 | od/master |   |    |   |
| •                   |                                                                                   | RunTime                                    | (         | ) |    |   |

- \_listfile.txt PC

   // )
   thtp://technet.softbase.co.kr/xframe5/setup/setup.html
- 1. RunTime PC 2.
  - (xStudioSyncVTSetup.exe/xStudioSyncSetup.exe)
  - 4. 5.
- •

0

3.

- •
- 가

From: http://technet.softbase.co.kr/wiki/ - **xFrame5 TechNet** 

Permanent link: http://technet.softbase.co.kr/wiki/install/devstudio\_install ×

Last update: 2025/07/25 13:50